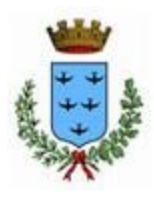

Città di Aprilia GUIDA PRATICA PER LA REGISTRAZIONE AL PORTALE

SUEP - IMPIANTI TERMICI

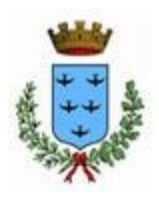

## GUIDA PRATICA PER LA REGISTRAZIONE AL PORTALE

# **SUEP - IMPIANTI TERMICI**

|                                                                                                    |                                                                                                    | ILLIA W                                                                                                    |
|----------------------------------------------------------------------------------------------------|----------------------------------------------------------------------------------------------------|----------------------------------------------------------------------------------------------------|
|                                                                                                    | Paristanian                                                                                                    |                                                                                                    |
| USER                                                                                                    | Per i nuovi utenti è necessario effettu<br>deve coincidere con quello presente i<br>Dopo la registrazione riceverà una co | are una nuova registrazione. Per poter effettuare la registrazione il Codice Fiscale<br>negli archivi del Comune.<br>municazione all'email da Lei indicata contenente le modalità per l'ottenimento del |
| accedere ai servizi inserire nome utente, password e codice pin.                                                                                                    | Cognome *                                                                                                    |                                                                                                    |
| me Utente: *                                                                                                    | Nome *                                                                                                    |                                                                                                    |
| sword *                                                                                                    | F-mail *                                                                                                    |                                                                                                    |
|                                                                                                    | Telefono *                                                                                                    |                                                                                                    |
|                                                                                                    | Coding Secolar 1                                                                                                    |                                                                                                    |
| Accedi                                                                                                    | Codice fiscale.                                                                                                    |                                                                                                    |
|                                                                                                    | Nome Utente: *                                                                                                    |                                                                                                    |
|                                                                                                    | Password *                                                                                                    |                                                                                                    |
|                                                                                                    | Conferma la password                                                                                                    |                                                                                                    |
| sword dimenticata?                                                                                                    | Data di nascita *                                                                                                    |                                                                                                    |
| recuperare la tua password compila il seguente form. Ti verrà<br>ata via posta la tua password attuale! Se hai dimenticato sia il<br>me Utente" che la "Password", rivolgiti all' URP del comune. | Sesso                                                                                                    | Maschio •<br>Fermina O                                                                                                    |
| me Utente: *                                                                                                    | Indirizzo (Via.piazza)                                                                                                    |                                                                                                    |
| al *                                                                                                    | Comune                                                                                                    |                                                                                                    |
| ine fiscale: *                                                                                                    | Provincia                                                                                                    | Selezionare la provincia                                                                                                    |
|                                                                                                    | Cap                                                                                                    |                                                                                                    |

| 1) | Registrazione nuovo utente                                 | 2 |
|----|------------------------------------------------------------|---|
| a  | ) Errore durante la registrazione: utente non riconosciuto | 3 |
|    |                                                            |   |
| 2) | Richiesta codice PIN                                       | 4 |

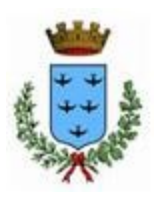

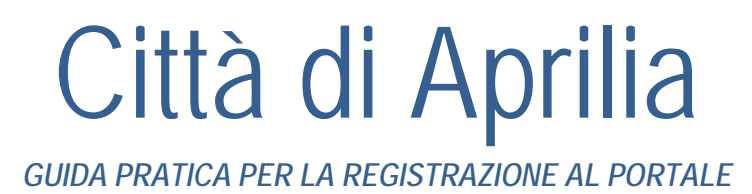

SUEP - IMPIANTI TERMICI

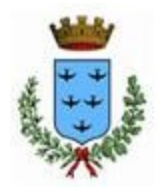

#### 1) <u>Registrazione nuovo utente</u>

• Compilare il seguente modulo editabile e inviarlo via pec a sue@pec.comune.aprilia.lt.it

Modulo di Pre-Iscrizione al Portale SUEP

 Attendere qualche giorno dall'invio del Modulo di Pre-Iscrizione al Portale SUEP ed eseguire la "Registrazione nuovo utente": gli utenti dovranno quindi compilare il form di accreditamento opportunamente predisposto, avendo cura di inserire tutti i dati richiesti, in particolare quelli obbligatori, contraddistinti da asterisco.

| Registrazione nuovo utente                                                                                                    |                                                                                                    |
|----------------------------------------------------------------------------------------------------|----------------------------------------------------------------------------------------------------|
| Per i nuovi utenti è necessario effettuare ur<br>deve coincidere con quello presente negli a<br>Dopo la registrazione riceverà una comunio<br>PIN. | na nuova registrazione. Per poter effettuare la registrazione il Codice Fiscale<br>archivi del Comune.<br>cazione all'email da Lei indicata contenente le modalità per l'ottenimento del |
| Cognome *                                                                                                    | Rossi                                                                                                    |
| Nome *                                                                                                    | Mario                                                                                                    |
| E-mail *                                                                                                    | zcrsiezv@zetmail.com                                                                                                    |
| Telefono *                                                                                                    | 1234567890                                                                                                    |
| Codice fiscale o partita iva: *                                                                                                    | RSSMRA80A01H501U                                                                                                    |
| Nome Utente: *                                                                                                    | m.rossi                                                                                                    |
| Password *                                                                                                    |                                                                                                    |
| Conferma la password                                                                                                    |                                                                                                    |
| Data di nascita *                                                                                                    | 01/01/1980                                                                                                    |
| Come                                                                                                    | Maschio 💿                                                                                                    |
| Jesso                                                                                                    | Femmina O                                                                                                    |
| Indirizzo (Via,piazza)                                                                                                    | via nuova                                                                                                    |
| Comune                                                                                                    | Roma                                                                                                    |
| Provincia                                                                                                    | Selezionare la provincia                                                                                                    |
| Сар                                                                                                    | b0100                                                                                                    |

Occorre tenere presente che:

- per e-mail si intende una account tradizionale di posta elettronica, non PEC;
- la password scelta dovrà essere lunga almeno 10 caratteri (non è prevista alcuna prescrizione sul formato del carattere maiuscole/minuscole/caratteri speciali/lettere/numeri)

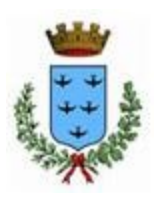

### Città di Aprilia GUIDA PRATICA PER LA REGISTRAZIONE AL PORTALE SUEP - IMPIANTI TERMICI

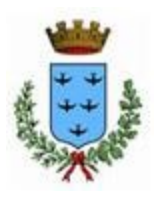

#### a) Errore durante la registrazione: utente non riconosciuto

Affinché l'operazione di accreditamento al Portale SUEP possa andare a buon fine è assolutamente necessario che i dati anagrafici che l'utente inserisce in fase di registrazione corrispondano a quelli già presenti all'interno della banca dati comunale comunicati tramite Modulo di Pre-Iscrizione. Se così non fosse, al termine della procedura di registrazione, il sistema restituirà un messaggio di errore, invitando l'utente a verificare la correttezza dei dati inseriti ed eventualmente a procedere alla comunicazione preliminare dei propri dati anagrafici.

| (1) Notifi   | ca                                                                                                    |                                                                                                    | ×                                                         |
|--------------|----------------------------------------------------------------------------------------------------|----------------------------------------------------------------------------------------------------|-----------------------------------------------------------|
| ••           | Gentile utente, i dati o<br>nella banca dati del C<br>correttezza delle info<br>esatte, la invitiamo a<br>Dati" disponibile sul s<br>istruzioni riportate all | da Lei proposti non sono presenti<br>Comune. Si prega di verificare la<br>rmazioni inserite. Nel caso fossero<br>scaricare il "Modulo Comunicazione<br>sito del Comune e a seguire le<br>l'interno. | trazione. Per pote<br>del Comune.<br>il da Lei indicata c |
|              | E-mail *                                                                                                    | gino.verdi@email.it                                                                                                    |                                                           |
|              | Telefono *                                                                                                    | 0987654321                                                                                                    |                                                           |
|              | Codice fiscale<br>o partita iva: *                                                                                                    | VRDGNI60A01M208Q                                                                                                    |                                                           |
|              | Nome Utente:                                                                                                    | g.verdi                                                                                                    |                                                           |
| n. Ti verrà  | Password *                                                                                                    |                                                                                                    |                                                           |
| icato sia il | Conferma la                                                                                                    |                                                                                                    |                                                           |
| Jonane.      | Data di<br>nascita *                                                                                                    | 01/01/1960                                                                                                    |                                                           |
|              | Sesso                                                                                                    | Maschio 🛞<br>Femmina 🔘                                                                                                    |                                                           |

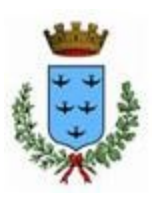

GUIDA PRATICA PER LA REGISTRAZIONE AL PORTALE SUEP - IMPIANTI TERMICI

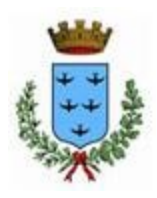

#### 2) <u>Richiesta codice PIN</u>

Terminata la fase di registrazione, in accordo alle indicazioni espresse all'interno della ricevuta di registrazione, l'utente potrà fare richiesta telematica del codice PIN attraverso l'invio di una pec all'indirizzo sue@pec.comune.aprilia.lt.it\_allegando

- ✓ documento di identità
- $\checkmark \ \ {\rm codice\ fiscale}$

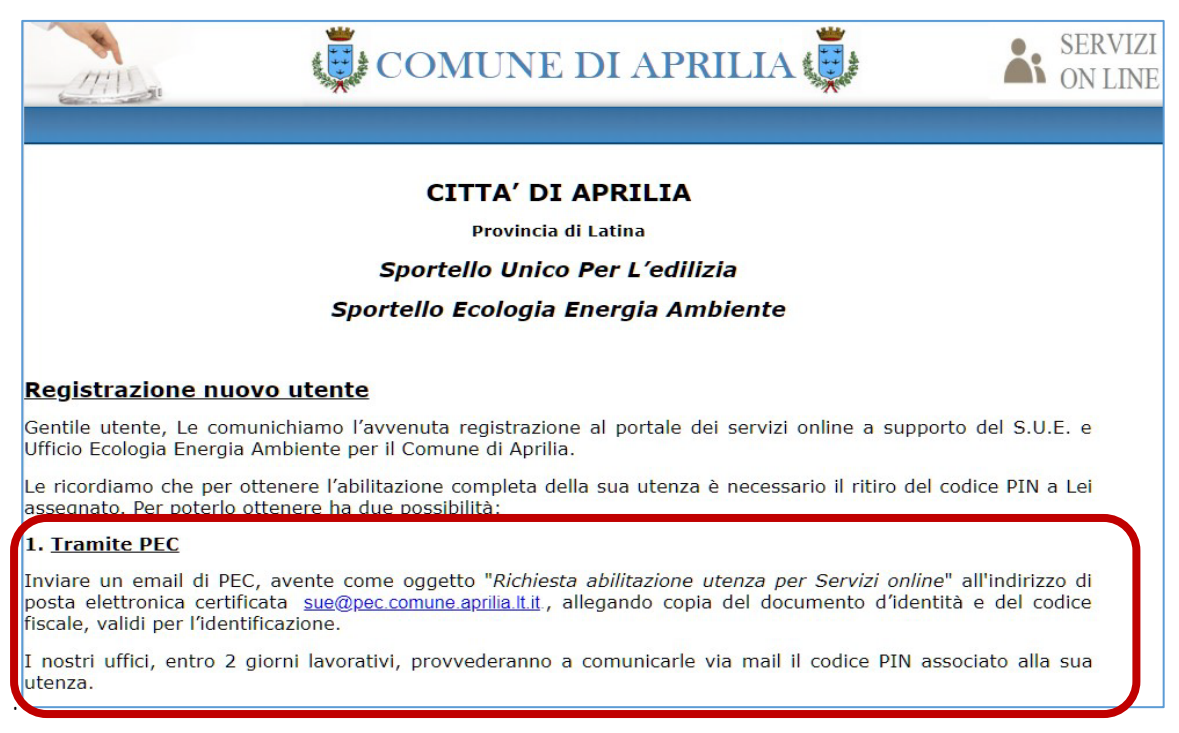

Attendere la successiva comunicazione: il PIN sarà accompagnato da un documento attestante l'avvenuto rilascio

| Città di Aprilia                                                                                                    |
|----------------------------------------------------------------------------------------------------|
| Provincia di Latina                                                                                                    |
| Sportello Unico Per l'Edilizia                                                                                                    |
|                                                                                                    |
| Comunicazione Rilascio PIN                                                                                                    |
|                                                                                                    |
| Gentile Mario Rossi                                                                                                    |
| La ringraziamo per aver completato la procedura di registrazione al portale dello sportello unico per l'edilizia della Città di Aprilia.       |
| Il codice PIN a Lei riservato è il seguente:                                                                                                   |
| 44da3029. Lo custodisca e non lo ceda a nessuno.                                                                                               |
| Da questo momento la sua utenza è abilitata all'accesso al portale online che potrà raggiungere direttamente dal sito istituzionale del comune |
| Aprilia, li 26/11/2016                                                                                                    |
|                                                                                                    |
| Cordiali saluti                                                                                                    |
| Lo Sportello Unico per l'Edilizia                                                                                                    |

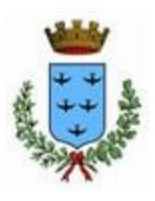

## GUIDA PRATICA PER LA REGISTRAZIONE AL PORTALE SUEP - IMPIANTI TERMICI

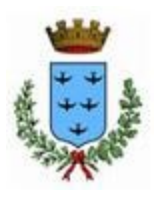

#### 3) Login

Per poter accedere all'Area Riservata del Portale SUEP è necessario disporre delle seguenti credenziali di accreditamento:

- > Nome Utente (inserito in fase di registrazione)
- > Password (inserita in fase di registrazione)
- > PIN

Queste andranno inserite negli spazi, appositamente previsti, all'interno della maschera di login:

| tione nuov<br>tenti è necess<br>lere con quell<br>strazione rice |
|------------------------------------------------------------------|
| itenti è necess<br>lere con quell<br>strazione rice              |
| and an and a second and a                                        |
|                                                                  |
|                                                                  |
|                                                                  |
|                                                                  |
|                                                                  |